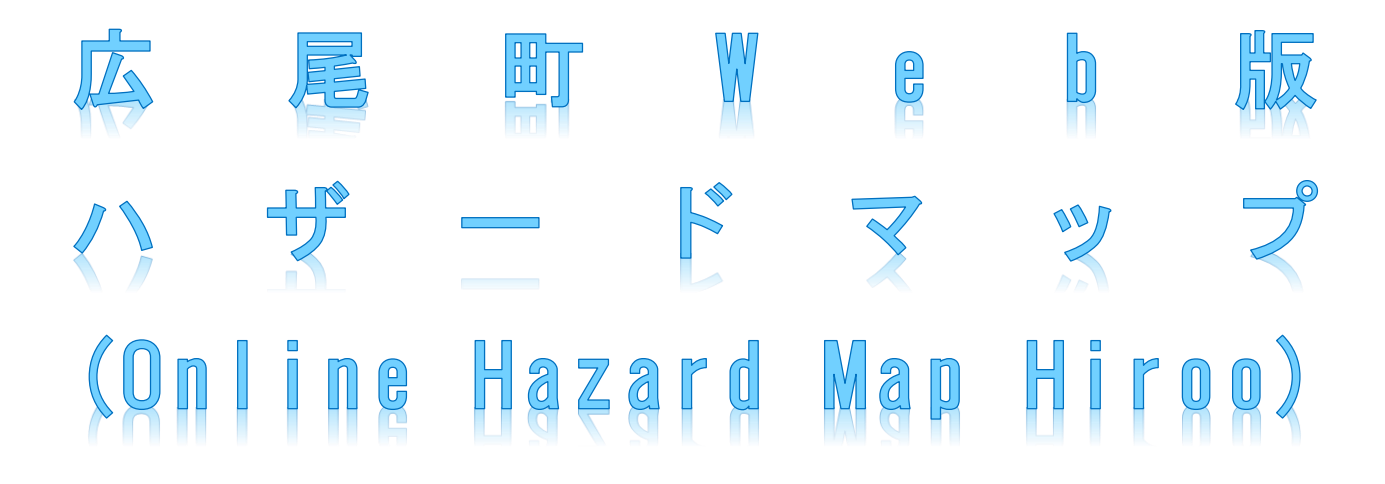

### 操作マニュアル (Operating Manual)

1 画面構成

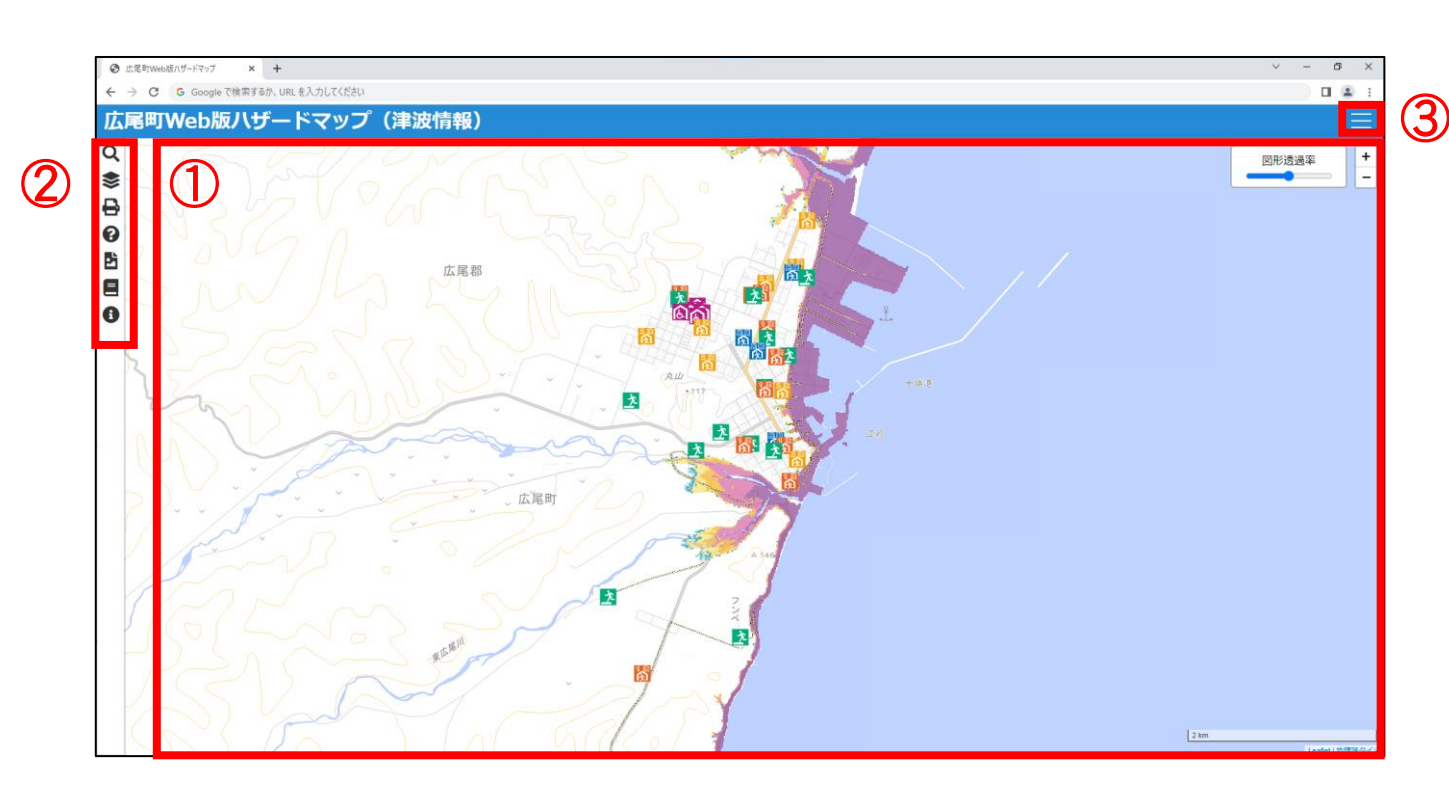

- 地図画面(Map screen)
   地図画面上に、ハザードマップ関連の情報が表示されます。任意の範囲に ドラッグで移動、ズームで拡大・縮小することができます。
   On the map screen, information related to hazard maps is displayed. You can drag to move to any range and zoom in or out to enlarge or reduce it.
- ② サイドメニュー (Side menu)
   本サイトが有する機能を使用することができます。
   You can use the features that this site has.
- ③ モード選択(Mode selection)
   本サイトが有するモードを切り替えることができます。
   You can switch between the modes that this site has.

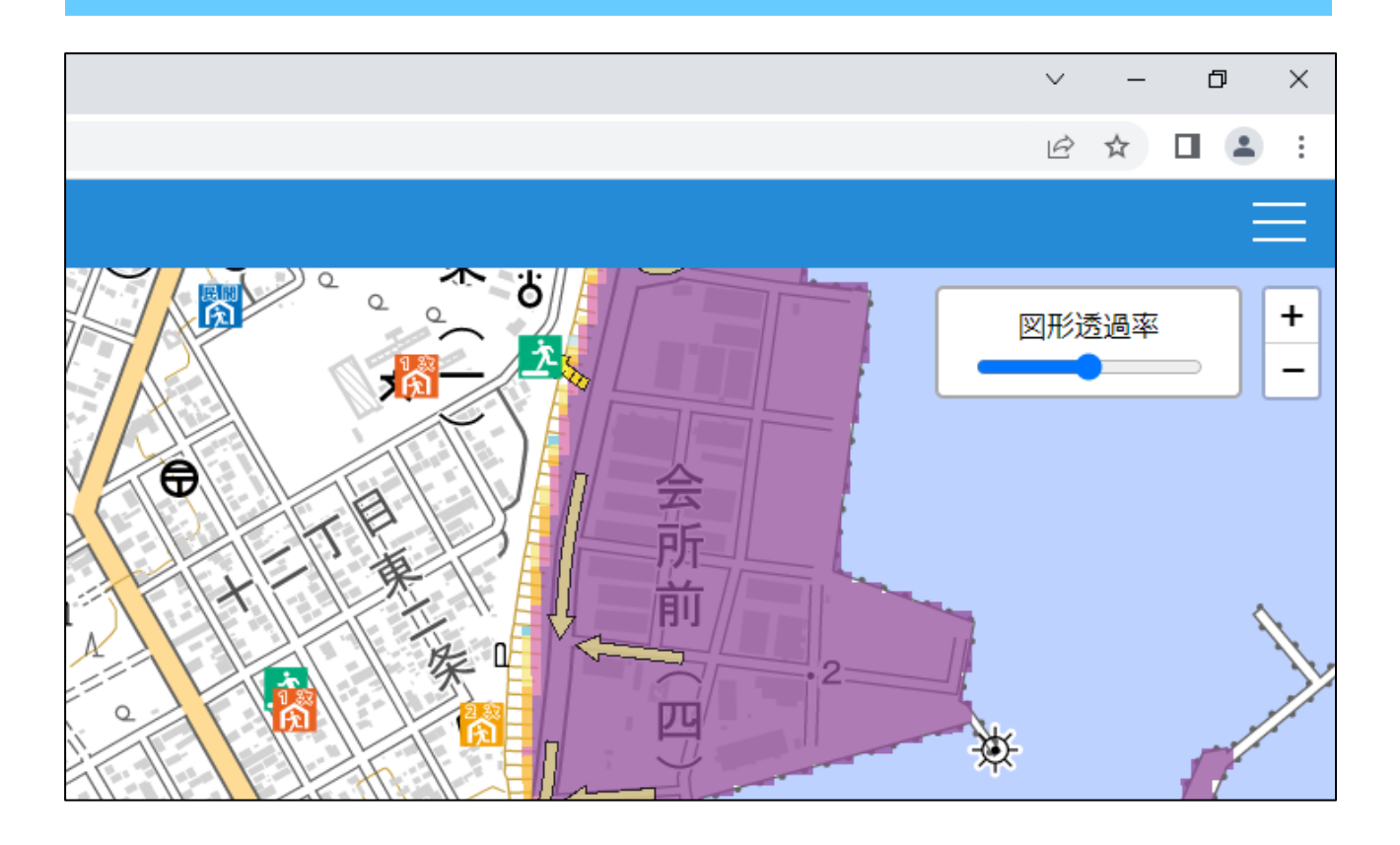

地図画面(Map screen)

- ・画面をドラッグすることで、地図表示範囲を変更できます。
   You can change the map display range by dragging the screen.
- ・マウスホイール(ピンチイン/ピンチアウト)もしくは、画面右上の+ーボタン
   で、拡大・縮小ができます。

You can zoom in or out using the mouse wheel (pinch in / pinch out) or the "+-" button in the upper right corner of the screen.

- ・特定の図形を選択することで、属性を表示することができます。
   By selecting a specific figure, you can display its attributes.
- ・図形透過率のバーを操作することで、図形の透過率を変更することができます。
   By manipulating the figure transparency bar, you can change the transparency of the figure.

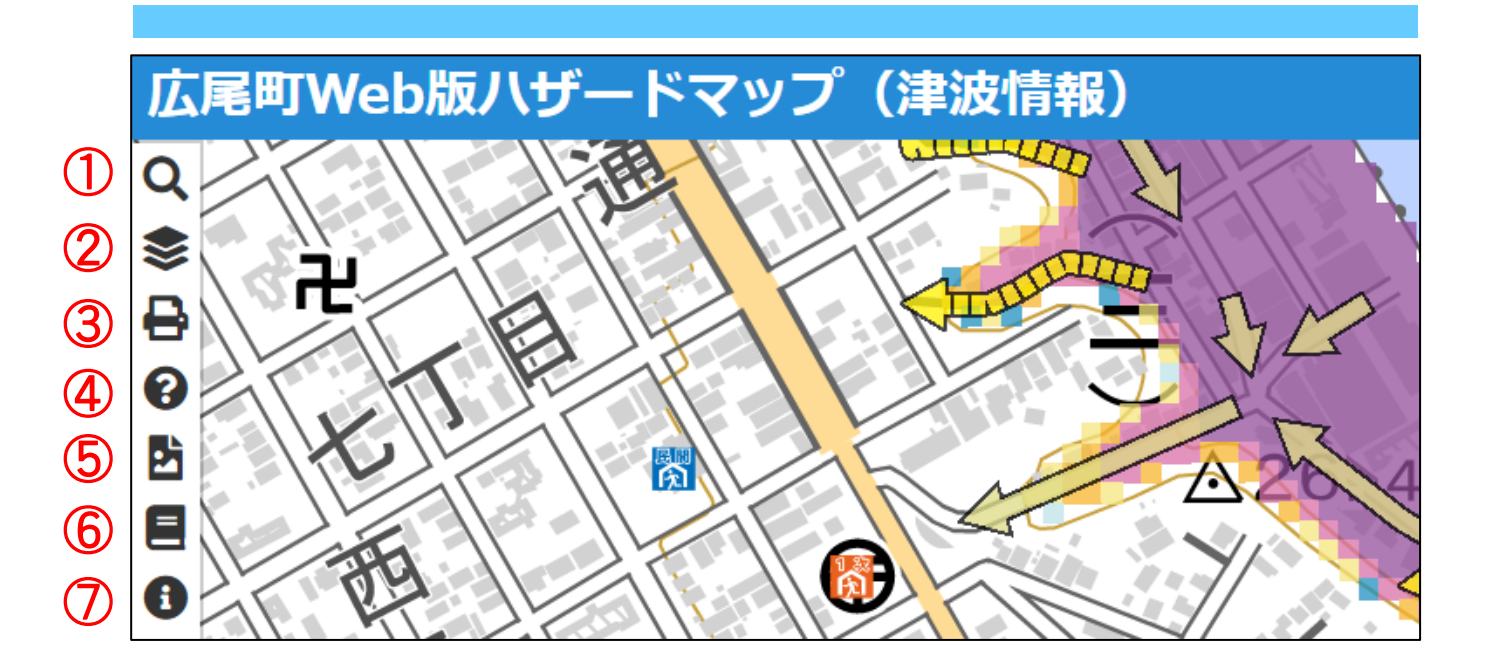

サイドメニュー (Side menu)

①任意の住所を検索することができます。

You can search for any address.

②任意の図形を重ねることができます。

You can overlay any figure.

③印刷することができます。

You can print.

④凡例を見ることができます。

You can view the legend.

⑤啓発パンフレットのリンクを見ることができます

You can see the link to the awareness-raising pamphlet.

⑥操作方法を見ることができます

You can view the operating method.

⑦利用条件・利用規約を見ることができます

You can view the terms and conditions of use.

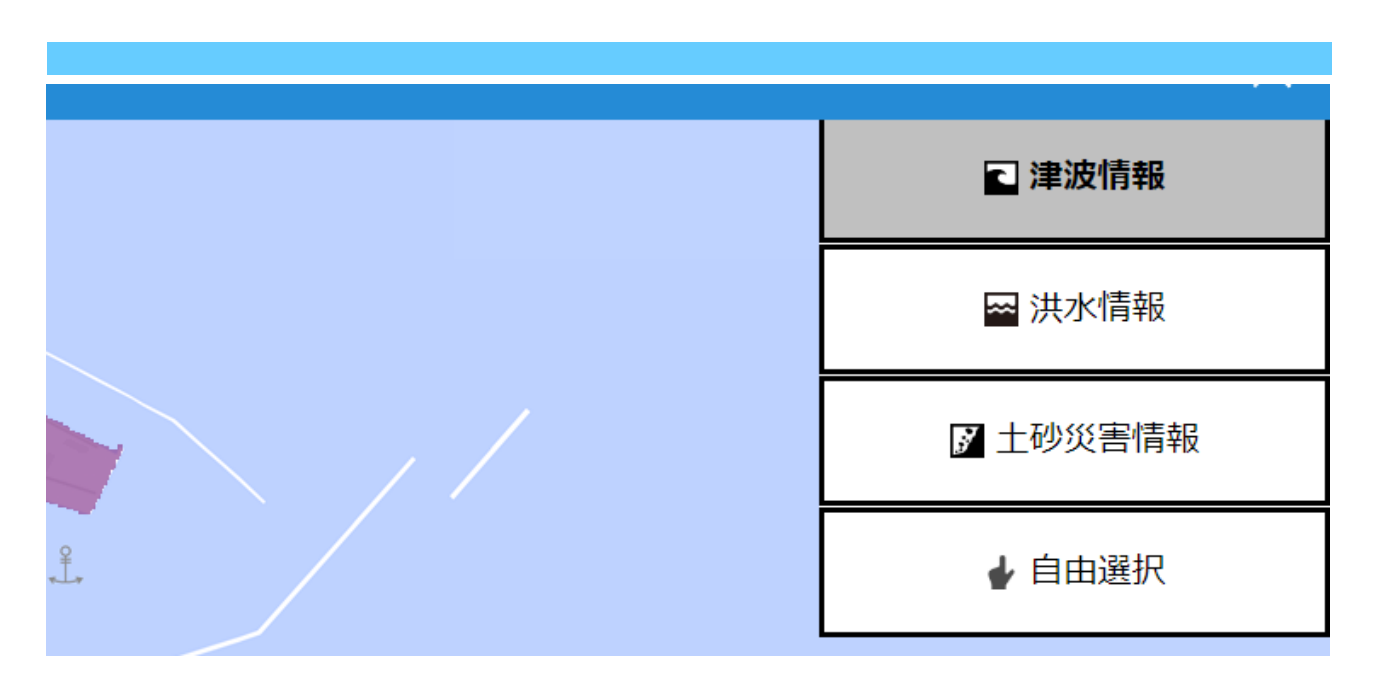

モード選択 (Mode selection)

注波情報(Tsunamis)

最大クラスの津波が発生した場合に住民等の生命または身体に危害が生ずる おそれがある「津波災害警戒区域」を確認することができます。 You can view the "Tsunami Disaster Warning Areas" where the lives of residents, etc. may be in danger if largest class tsunami occurs.

・洪水情報(Floods)

1000年に1回程度起こる大雨(想定最大規模)により広尾町内の5河川が氾濫した場合に浸水が想定される区域を確認することができます。

You can view the assumed flooding areas if the five rivers in Hiroo-town overflow due to heavy rain (assumed maximum scale) that occurs about once every 1000 years.

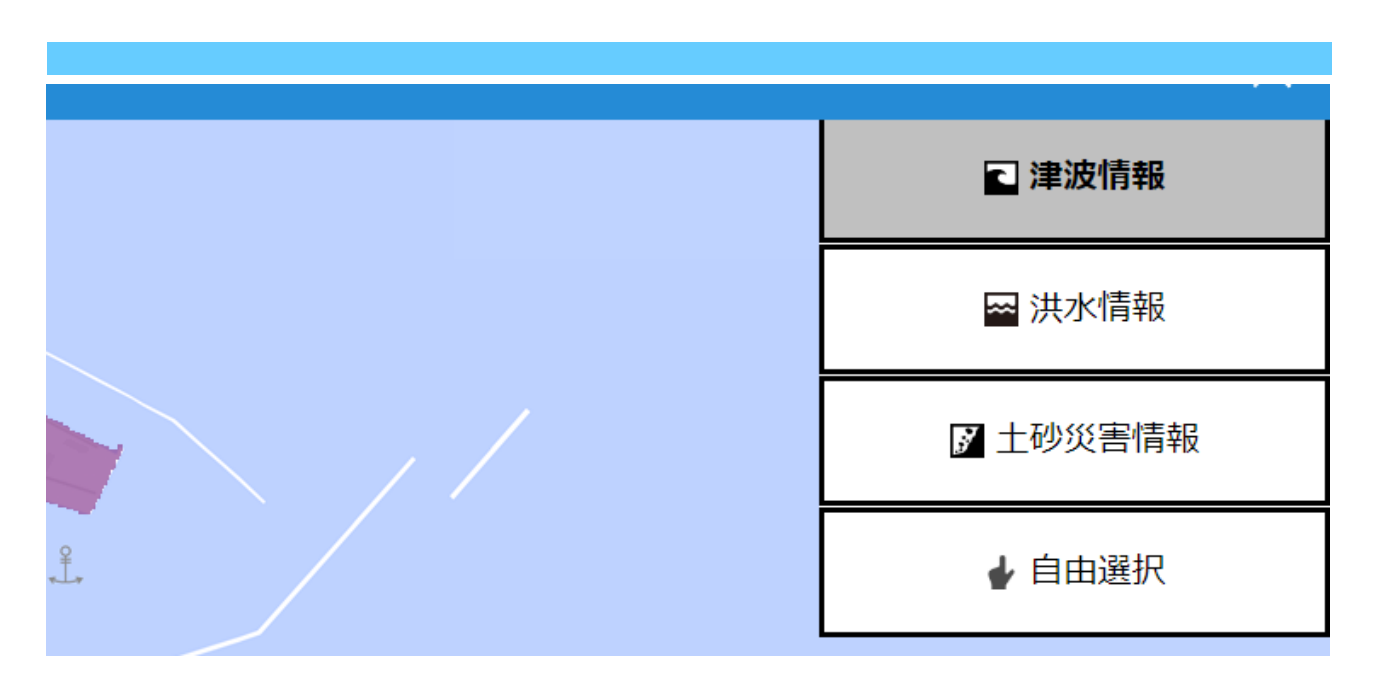

### モード選択 (Mode selection)

 ・土砂災害情報(Landslides)
 がけ崩れ・土石流等が発生した場合に住民等の生命または身体に危害が生ずる おそれがある「土砂災害(特別)警戒区域」を確認することができす。
 You can view the "Landslide (Special) Disaster Warning Area" where the lives of residents, etc. may be in danger if debris flows, steep slope failures and landslides occurs.

#### · 自由選択(Optional)

自然災害が想定される区域(津波、洪水、土砂災害)及び避難場所等の情報を 任意の組み合わせで重ねて確認することができます。

You can view information such as evacuation sites, shelters and areas where natural disasters are expected (tsunamis, floods, landslides) by overlaid layers in any combination.

2 住所検索

| 広尾町Web版八ザードマップ(津波情報) |                                                                         |                |                    |
|----------------------|-------------------------------------------------------------------------|----------------|--------------------|
| Q                    | 住所検索                                                                    | •              | /                  |
|                      | 頭文字     さ行       字・丁目     白樺通南-丁目       検索結果表示     検索結果消去       3     4 | · (1)<br>· (2) | ♀ ▲ 横 通 南 一 丁 目' ▶ |

住所検索 (Searching for an Address)

- ・頭文字選択(Select Initials)
   住所検索したい地点の頭文字を選択します。
   Select the initial character of the location you want to search for.
- ② 字・丁目選択(Street Name)
   住所検索したい地点の字・丁目を選択します。
   Select the letter and block of the location you want to search for.
- ③ 検索結果表示(Search)
   ①②で選択した地点を、地図画面上にピンを設置します。
   Place a pin on the map screen at the selected location in steps ① and ②.
- ④ 検索結果消去(Erase Marker)
   ③で設置したピンを消去します。
   Remove the pin placed in step ③.

3 地図表示

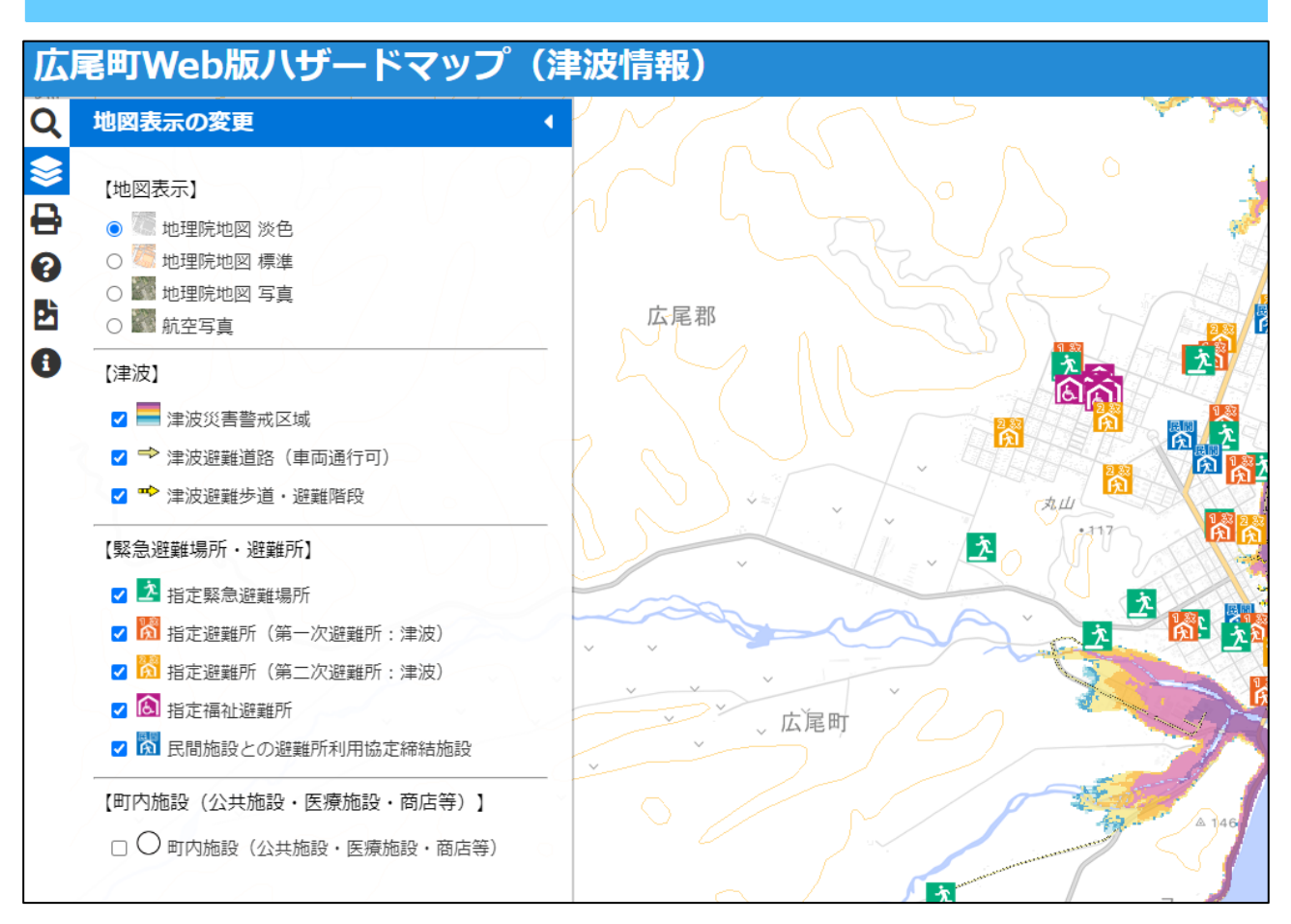

地図表示の変更(Layers)

・【地図表示】にて任意のレイヤを選択することで、背景地図を変更することができます。

By selecting any layer in "Backglound Maps" you can change the background map.

- 【地図表示】以外のレイヤは、背景地図に重ねて表示することができます。
   Layers other than "Backglound Maps" can be displayed on top of the background map.
- ・各モードによって表示されるレイヤは異なります。表示させたいレイヤに
   適したモードを選択してください。

The layers displayed vary depending on each mode. Please select the appropriate mode for the layer you want to display.